# 湖南省施工图管理信息系统工程勘察成 果管理功能模块建设服务项目

## 用户手册一勘察单位

| 版本   | 日期         | 期 AMD 人员 |     | 影响的范围 | 概要描述   |  |  |
|------|------------|----------|-----|-------|--------|--|--|
| V1.0 | 2024-11-22 | А        | 黄笠  | 文档框架  | 文档内容编制 |  |  |
| V1.0 | 2024-11-22 | М        | 肖伟雄 | 整个文档  | 文档内容审核 |  |  |

长沙市规划信息服务中心

2024年11月

## 目 录

| 1, | 电脑操作系统和浏览器要求1   |   |
|----|-----------------|---|
| 2, | 系统功能1           |   |
| 2. | 1 勘察单位功能介绍1     |   |
|    | 2.1.1 业务类型 2    | ) |
|    | 2.1.2项目办理2      | ) |
|    | 2.1.3 整改回复 5    | ) |
|    | 2.1.4 本单位完成项目 5 | ) |

湖南省施工图管理信息系统网址: http://218.77.58.140:8380/app/Login.html

## 1、电脑操作系统和浏览器要求

湖南省施工图管理信息系统系统将不支持 Windows XP 操作系统,请各位 Windows XP 操作系统的用户需升级至 Windows 7、Windows 8、Windows 10 操作 系统,且必须安装 IE11 及以上版本的浏览器;升级之后系统支持最新版本的 Firefox、Chorme、360 等浏览器。

| 系统         | 32 位         | 64 位         | 推荐操作系统 |
|------------|--------------|--------------|--------|
| Windows 7  | $\checkmark$ | $\checkmark$ | \$     |
| Windows 8  | $\checkmark$ | $\checkmark$ | \$     |
| Windows 10 | $\checkmark$ | $\checkmark$ | \$     |

备注:

1、查看电脑操作系统版本的方法:桌面右键我的电脑/计算机,选择属性, 在 windows 版本中即可查看当前系统版本。

2、查看 IE 浏览器版本的方法:打开 IE 浏览器,查看浏览器的"工具"菜单下的"关于 Internet Explorer"信息。

## 2、系统功能

#### 2.1勘察单位功能介绍

(1)单位及人员管理。支持对单位基本信息及其关键人员信息进行维护。涉及资质、法人等关键信息变更的,支持上传相关附件材料,自行修改信息。

(2)项目管理。建立项目台账,支持以台账列表的形式,分类展示勘察单位相关的所有项目信息,包括待办项目、已办项目和异常项目台账。支持按照项目名称、建设单位等字段信息查询相应项目。

(3)业务办理。一是信息填报。支持勘察单位据实填报项目勘察参与人员 一览表,完善项目详细信息。二是资料上传。对于需要勘察单位上传相关附件材

1

料的项目,统一归集至待办项目列表中。勘察单位可查看具体项目信息,并根据 项目附件材料目录,按需上传勘察纲要、其他勘察响应资料;工程地质调绘、钻 孔管线探测、钻探原始记录表、钻孔影像、钻孔验收表、室内试验送样单、现场 试验照片及其他勘察外业资料;导入钻孔数据库,上传勘察报告及其他勘察成果 资料。

(4) 钻孔数据库解析。根据导入的钻孔数据库,解析生成勘探点一览表。

(5)质量检查。以台账列表形式分类展示勘察单位相关的项目质量过程检查情况,支持查看存在质量问题的项目整改通知单详情信息,若建设单位为整改责任单位时,在整改完成之后,支持填报整改结果,并向主管部门反馈。

#### 2.1.1 业务类型

勘察设计单位每次进入系统,选择需要办理的业务类型,在"工程勘察"和 "施工图审查"的业务名称中显示当前业务待办项目数,如:工程勘察(1), 如下图所示:

| 湖南省施工图管理信息系统<br>Construction Drawing Management | 施工图审查 | 工程勘察 应用・            |                          | 请输入关键字控表 5 |
|-------------------------------------------------|-------|---------------------|--------------------------|------------|
|                                                 |       |                     |                          |            |
|                                                 |       | 请选择您需要              | 幼理的事项类型                  |            |
|                                                 |       | 工程勘察(1)<br>工程所是邮席任务 | 施工图审查(4)     方理版工图审查图状奏项 |            |
|                                                 |       |                     |                          |            |
|                                                 |       |                     |                          |            |

### 2.1.2 项目办理

#### 2.1.2.1 项目退回

在项目进入勘察单位后,如有文件缺失等,勘察单位可通过退回功能将流程 退回至建设单位,如下图所示:

| 湖南省施工图<br>Construction Drawing M | 會理信息系统<br>lananement | 施工图审查             | 工程勘察       | 应用 +        |        |                     |         |         | 请输入关键字控制                              | ē                      | ¢ <sup>6</sup> 2 |  |  |
|----------------------------------|----------------------|-------------------|------------|-------------|--------|---------------------|---------|---------|---------------------------------------|------------------------|------------------|--|--|
| ▲ 王世明                            | <b>者</b> 首页 待办       | 项目                |            |             |        |                     |         |         | E 2023年                               | ▲ 2023年06月26日 11:26:12 |                  |  |  |
| 御家単位用户                           | 🚹 浏阳演源广场             | 10#装修工程 2023KC000 | 01         |             |        |                     |         |         | <b>南</b> 保存 西 1                       |                        | 1 保存提交           |  |  |
| 👶 勘察项目 💦 👌                       | I 工程项目基本             | 本信息 🗈 勘探点一览表      |            |             |        |                     |         |         |                                       |                        | 퐖                |  |  |
| · 申报项目 1                         |                      |                   |            |             |        |                     |         |         |                                       |                        |                  |  |  |
| · 整改项目 (2)                       | 工程项目名称               | 浏阳奥源广场10#装修工程     |            |             |        |                     | 省投资项    | 泪编号     | 2306-430112-04-01-888054              |                        | 项目               |  |  |
| • 完成项目                           | 工程项目地址               | 湖南省 🗸 🗸           |            | 长沙市         | $\sim$ | 浏阳市 🗸               | 详细地     | 助社      | 黄兴路235号                               |                        |                  |  |  |
|                                  | 建淀单位                 | 建设单位              |            | 统一社会信用代码    |        | 91252632413MC124    | 单位      | 生质      | 私营企业                                  | $\vee$                 | 办理<br>记录         |  |  |
|                                  | 单位注册地 湖南首 >>         |                   |            | 长沙市 🗸       |        | 浏阳市 🗸               | 详细      | 也址      | 黄兴路235号                               |                        | 修改               |  |  |
|                                  | 法人代表                 | 阿萨德               |            | 身份证         | $\sim$ | 4323061235456852123 | 合同金额(元) |         | 2345                                  |                        | 1C3R             |  |  |
|                                  | 联票人                  | 史蒂夫               |            | 13578965412 |        | 建设主管部门              | 长沙市住房和  | 城乡建设局   | 0731-25687412                         |                        |                  |  |  |
|                                  | 设计钻孔数量               |                   |            | 完成钻孔数       | Ł      |                     | 钻孔总道    | 主尺(m)   |                                       |                        |                  |  |  |
|                                  | · 勘察设计单位             |                   |            |             |        |                     |         |         |                                       |                        |                  |  |  |
|                                  | 单位信息 完善              | 单位信息 完善单位信息       |            |             |        |                     |         |         |                                       |                        |                  |  |  |
|                                  | 序号                   | 勘察设计单位名称          | 實设计单位名称 资质 |             | 质等级    | 法定代表人               | 联系人     | 联系电话    | i i i i i i i i i i i i i i i i i i i |                        |                  |  |  |
|                                  | 0 01                 | 2000000公司         | 勘滅         | R E         | 级      | 孙宇峰                 | 冯俊      | 1768993 | 37886                                 |                        |                  |  |  |
|                                  | 参与人员信息 完             | 参与人员信息 完善人员信息     |            |             |        |                     |         |         |                                       |                        |                  |  |  |
|                                  | □ 序号                 | 姓名                | <u>\$</u>  | 与角色 臭       | 份证号    | 联票电话                | 职称专业    | 职称等级    | t                                     |                        |                  |  |  |
|                                  | 01                   | 2000000公司         | 项          | 日负责人        |        | 17689937886         | 岩土      | 高级      |                                       |                        |                  |  |  |

## 2.1.2.2 完善表单信息

勘察单位完善本单位信息和参与人员信息。

勘察单位详情:

| 单位名称      | 资质类别      |  |
|-----------|-----------|--|
| 资质等级      | 资质证书编号    |  |
| 法人代表      | 法人身份证号    |  |
| 联系人       | 联系电话      |  |
| 项目负责人     | 项目负责人身份证号 |  |
| 项目负责人职业资格 | 项目负责人注册号  |  |
| 单位注册地     | 详细地址      |  |

#### 勘察单位参与人员:

| 姓名   |    | 参与专业           | (勘察)  |
|------|----|----------------|-------|
| 担任角色 | (: | 项目负责人、专业负责人、主要 | 要设计人) |
| 职称专业 |    | 职称等级           |       |
| 注册号  |    | 注册等级           |       |
| 身份证号 |    | 联系电话           |       |

#### 参与单位信息:

| 单位名称   | 参与角色   | (劳务单位、试验单位、测试单位、物探单位) |
|--------|--------|-----------------------|
| 资质类别   | 资质等级   |                       |
| 资质证书编号 | 单位注册地  |                       |
| 法人代表   | 法人身份证号 |                       |
| 联系人    | 联系电话   |                       |

## 2.1.2.3 资料上传

| 序号 | 一级菜单           | 二级菜单        | 三级菜单  | 说明                    | 备注      |
|----|----------------|-------------|-------|-----------------------|---------|
| 1  | 勘家单位           | 营业执照        | /     | . PDF                 |         |
| 2  | 砌余平世           | 资质证书        |       | . PDF                 |         |
| 3  |                | 勘察响应        | 勘察纲要  | . PDF                 |         |
| 4  |                | 资料          | 其他    | . PDF                 |         |
| F  |                |             | 工程地质测 |                       |         |
| Э  |                |             | 绘     | . PDr 、 JPEG          |         |
| G  |                |             | 钻孔管线探 | DDE                   |         |
| 0  |                |             | 测     | . PDF                 |         |
| 7  |                |             | 钻孔影像  | 开放建立文件夹,自行上传.JPEG文件   | 同步至施工图  |
| 0  |                | 出気互い        | 钻探原始记 | 工动建立文件支 白谷上伏 IDEC 文件  | 审查业务,可查 |
| 0  |                | 勘祭2F业<br>次対 | 录表    | 开放建立文针关,自行工传. JPEG 文针 | 看。      |
| 9  |                | 页件          | 钻孔验收表 | . PDF                 |         |
| 10 | 室内试验送<br>· PDF |             |       |                       |         |
| 10 | 出房広告           |             | 样单    | . PDF                 |         |
| 11 | 胡奈 血 官<br>次 約  |             | 现场测试照 |                       |         |
| 11 | 贝杆             |             | 片     | . PDr 、 JPEG          |         |
| 12 |                |             | 其他    | . PDF、. JPEG          |         |
| 10 |                |             |       | 按固定格式导入 EXCEL 文件,数据存入 |         |
| 13 |                |             | 珀扎鉯掂  | 勘探点一览表,在项目信息中展示。      |         |
|    |                | 勘察成果        |       |                       | 复制至施工图  |
| 14 |                | 资料          | 勘察报告  | . PDF                 | 审查业务,可查 |
|    |                |             |       |                       | 看。      |
| 15 |                |             | 其他    | . PDF                 |         |
| 16 |                |             | 整改下发附 |                       | 同步至施工图  |
| 10 |                | 整改佐证        | 件     | . rDr v . Jreg        | 审查业务,可查 |
| 17 |                | 材料 整改回复佐    |       | 看。                    |         |
| 11 |                |             | 证     | . FUF 、 JFEG          |         |

勘察单位文件类型设置:

如下图所示:

| 湖南省施工图管<br>Construction Drawing Mar | 理信息系统 <sup>施工图审查</sup> | 工程勘察                               | 1          | 应用 ·           |          |      |   |     |        | 请输入    | 关键字搜索             | ∎ <sup>6</sup> ≋ |  |  |  |
|-------------------------------------|------------------------|------------------------------------|------------|----------------|----------|------|---|-----|--------|--------|-------------------|------------------|--|--|--|
| ▲ 王世明                               | ★ 首页 顶目原始信息            |                                    |            |                |          |      |   |     |        | E      | 2023年06月26日 1     | 1:26:12          |  |  |  |
| していた (1997) 勘察単位用户                  | 浏阳演源广场10#装修工程 2023KG   | 3 別田渡源广场10#装修工程 2023KC0001 6 677 Ⅰ |            |                |          |      |   |     |        |        |                   |                  |  |  |  |
| 💩 勘察项目 💦 👌                          | 電文件控制台 😔 🛛 🖯 🕫         | ■ 导航                               | » 拈孔影像(1   | 1)             |          |      |   | ۵.  | 上传▲批量1 | 「我 自制除 | 32 刷新 <b>多</b> 重量 | 基本信白             |  |  |  |
| <ul> <li>申报项目</li> </ul>            | 建设单位(6)                | 🗌 序号                               | 操作         | 文件名称           |          | 文件编码 |   | 排序号 | 专业目录   | 单体名称   | 最后更               | 12.0             |  |  |  |
| - 整改项目 (2)                          | 勘察单位(2)                |                                    |            | 搜索             | $\nabla$ | 搜索   | 7 | 7   | 捜索     | 捜索 ▽   | 搜索 ▽ 4            | 项目               |  |  |  |
| - 完成项目                              | 勘察监管资料(129)            | 1                                  | <b>4</b> E | ZK-BH-1 第1箱jpg |          |      |   | 1   |        |        | XXX副廠单位           | XIT.             |  |  |  |
|                                     | 勘察响应资料(20)             |                                    |            |                |          |      |   |     |        |        |                   | 办理               |  |  |  |
|                                     | 勘察纲要(10)               |                                    |            |                |          |      |   |     |        |        |                   |                  |  |  |  |
|                                     | 其它(10)                 |                                    |            |                |          |      |   |     |        |        |                   | 修改               |  |  |  |
|                                     | 勘察外业资料(109)            |                                    |            |                |          |      |   |     |        |        |                   |                  |  |  |  |
|                                     | 工程地质测绘(30)             |                                    |            |                |          |      |   |     |        |        |                   |                  |  |  |  |
|                                     | 钻孔管线探测(30)             |                                    |            |                |          |      |   |     |        |        |                   |                  |  |  |  |
|                                     | 钻孔影像(1)                |                                    |            |                |          |      |   |     |        |        |                   |                  |  |  |  |
|                                     | 钻探原始记录表(2)             |                                    |            |                |          |      |   |     |        |        |                   |                  |  |  |  |
|                                     | 钻孔验收表(1)               |                                    |            |                |          |      |   |     |        |        |                   |                  |  |  |  |
|                                     | 室内试验送样单(1)             |                                    |            |                |          |      |   |     |        |        |                   |                  |  |  |  |
|                                     | 现场测试照片(15)             |                                    |            |                |          |      |   |     |        |        |                   |                  |  |  |  |
|                                     | 其它                     |                                    |            |                |          |      |   |     |        |        |                   |                  |  |  |  |
|                                     | 勘察成果资料(2)              |                                    |            |                |          |      |   |     |        |        |                   |                  |  |  |  |
|                                     | 整改作证材料                 |                                    |            |                |          |      |   |     |        |        |                   |                  |  |  |  |
|                                     |                        |                                    |            |                |          |      |   |     |        |        |                   |                  |  |  |  |

说明:资料上传阶段限制,未上传勘察报告时,不能办结。

## 2.1.3 整改回复

#### 2.1.3.1 整改情况回复

在整改待办中,填写整改通知单。

#### 2.1.3.2 上传佐证材料

上传整改佐证材料,提交至主管单位复核。

## 2.1.4 本单位完成项目

通过"完成项目"查看本单位经办的所有列表,进入项目详情可查看项目申 报表、项目文件、整改记录等,如下图所示:

| が前省施工図管理信息系统<br>Construction Database Management     道明・<br>前面・<br>前面・<br>前面・<br>前面・<br>前面・<br>前面<br>前面<br>前面<br>前面<br>前面<br>前面<br>前面<br>前面<br>前面<br>前面<br>前面<br>前面<br>前面<br>前面<br>前面<br>前面<br>前面<br>前面<br>前面<br>前面<br>前面<br>前面<br>前面<br>前面<br>前面<br>前面<br>前面<br>前面     前面<br>前面<br>前面<br>前面<br>前面<br>前面<br>前面<br>前面<br>前面<br>前面<br>前面<br>前面<br>前面<br>前面<br>前面<br>前面<br>前面<br>前面<br>前面<br>前面<br>前面<br>前面<br>前面<br>前面<br>前面<br>前面<br>前面<br>前面<br>前面<br>前面<br>前面<br>前面<br>前面<br>前面<br>前面<br>前面<br>前面<br>前面<br>前面<br>前面     前面<br>前面<br>前面<br>前面<br>前面<br>前面<br>前面     前面     前面<br>前面     前面     前 |                          |     |       |            |               |      |          |   |           |   |          |            | 请输入关键学    | 搜索           | <b>•</b> <sup>6</sup> # |     |      |    |        |          |          |
|----------------------------------------------------------------------------------------------------|--------------------------|-----|-------|------------|---------------|------|----------|---|-----------|---|----------|------------|-----------|--------------|-------------------------|-----|------|----|--------|----------|----------|
|                                                                                                    | ▲ 王世明                    |     | ▲ 首页  | 项目列表       |               |      |          |   |           |   |          |            |           |              |                         |     |      |    | L 202  | 3年06月26日 | 11:26:12 |
| _                                                                                                    | 勘察単                      | 位用户 | 💿 项目列 | 🗟 项目列表     |               |      |          |   |           |   |          |            |           | 2 刷新 ┛重重 ▲导出 |                         |     |      |    |        |          |          |
|                                                                                                    | 🕹 勘察项目                   | >   | - 序号  | 项目编号       | 项目名称          | 1    | 建设单位     |   | 勘察单位      |   | 主管部门     |            | 开工时间      |              | 完工时间                    |     | 工程状态 |    | 设计钻孔数量 | 完成钻孔数量   | 钻孔总进尺(M) |
|                                                                                                    | <ul> <li>申报项目</li> </ul> | •   |       | 授索         | 7 搜索          | ▼換   | 皴.       | 7 | 授索        | 8 | 搜索       | 7          | 搜索        | Ÿ            | 搜索                      | Ÿ   | 搜索   | 8  |        |          |          |
|                                                                                                    | • 整改项目                   | 2   | 01    | 2023KC0001 | 1 浏阳廣源广场10#装修 | 工程)  | XXX建设单位  | × | 00(勘察单位   |   | 长沙市住房和城乡 | /建         | 2023-06-2 | 6            |                         |     | 勘察中  |    | 38     | 21       | 1356.9   |
|                                                                                                    | • 完成项目                   |     | 02    | 2023KC0003 | 3 长沙市望城区雅湖学校  | 项目 「 | 广州蓝卓信息科技 |   | 长沙市住房和城乡建 |   | /建       | 2023-06-23 |           |              |                         | 勘察中 |      | 45 | 34     | 5126.9   |          |
|                                                                                                    |                          |     |       |            |               |      |          |   |           |   |          |            |           |              |                         |     |      |    |        |          |          |
|                                                                                                    |                          |     |       |            |               |      |          |   |           |   |          |            |           |              |                         |     |      |    |        |          |          |
|                                                                                                    |                          |     |       |            |               |      |          |   |           |   |          |            |           |              |                         |     |      |    |        |          |          |
|                                                                                                    |                          |     |       |            |               |      |          |   |           |   |          |            |           |              |                         |     |      |    |        |          |          |
|                                                                                                    |                          |     |       |            |               |      |          |   |           |   |          |            |           |              |                         |     |      |    |        |          |          |
|                                                                                                    |                          |     |       |            |               |      |          |   |           |   |          |            |           |              |                         |     |      |    |        |          |          |
|                                                                                                    |                          |     |       |            |               |      |          |   |           |   |          |            |           |              |                         |     |      |    |        |          |          |
|                                                                                                    |                          |     |       |            |               |      |          |   |           |   |          |            |           |              |                         |     |      |    |        |          |          |